# **Revised Zotero Tip Sheet**

| 2 |
|---|
| 2 |
| 3 |
| 5 |
| 6 |
| 6 |
| 7 |
| 7 |
| 8 |
|   |

# **User Guide**

For Mac Users

- To enable Zotero for Safari it needs to be enabled from the Extensions pane in Safari settings
  - 1. Open Safari
  - 2. From Safari click Settings
  - 3. Select the Extensions tab
  - 4. Check the box next to Zotero extension to enable it

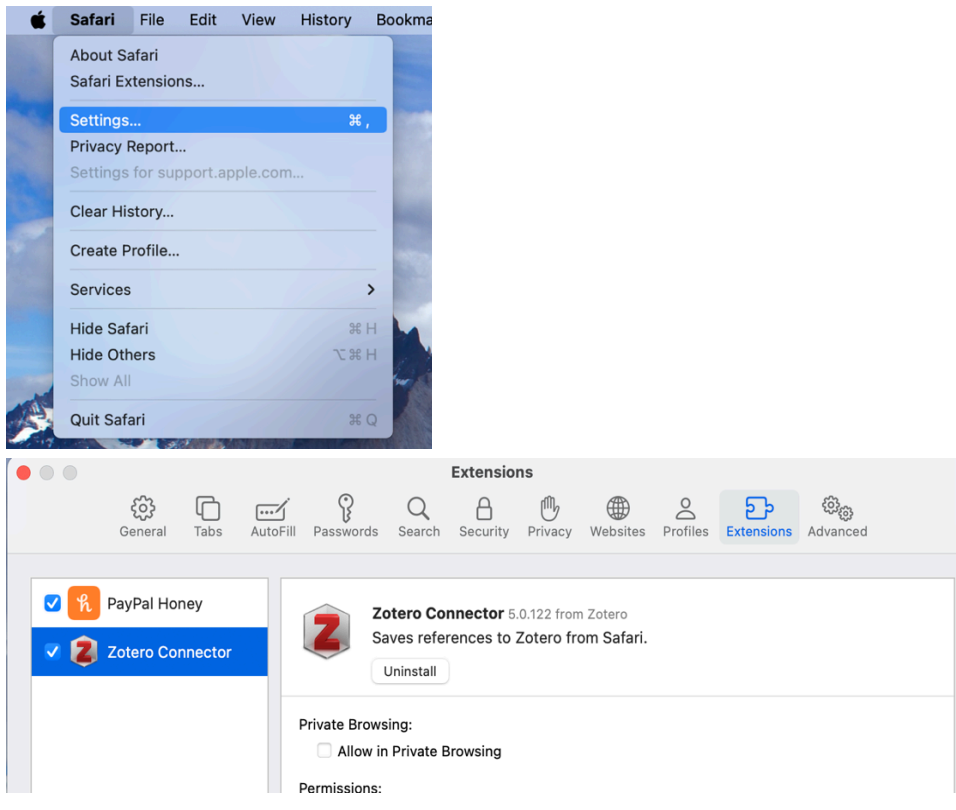

For PC

• Run the setup program you downloaded and follow the instructions

# **Admin Information**

Member Settings

- Roles: regular members, administrators and group owners
- Admin: can manage group settings, roles and visibility
- Owners: have admin rights and can delete or transfer group ownership

# Group Ownership & Storage

- Group file storage counts only against the owners storage quota
- Recommend using a shared team account as the group owner for teams/labs to avoid a lockout if a individual leaves
- Group storage is free with Zotero but uses the owners storage account

• Zotero offers 2 types of unlimited storage for organizations via Zotero Lab and Zotero Institution plans. <u>Storage Subscriptions</u> (click link for pricing plan)

# Group Types in Zotero

Private Groups

- Only visible to inhibited members
- Hidden from searches and public profiles
- No public presence online
- File sharing available if enabled by admins

Public Groups (Closed Membership)

- Group page is public and joining requires an invitation to join
- Useful for controlled collaboration with public visibility
- Library visibility can be controlled by admins
- File sharing available if enabled

Public Groups (Open Membership)

- Group page is public and anyone can join instantly
- Best for open collaboration and broad discussions
- Library visibility is admin controlled
- No file sharing allowed

# Using Zotero with Google Docs & Microsoft Word

- Zotero must be connected to the Zotero desktop application in order to use the web based citing.
- Please ensure file is saved as a Google Doc and not Microsoft Word.docx to enable Zotero integration
  - Choose file  $\rightarrow$  Save as Google Doc to enable this function
- The first time you do this you'll need to link your Zotero account with your google drive account

# Google Doc

Citations

- The drop down menu allows you to add citations, bibliography and change the citation format of your document
- To add a citation, place your cursor at the end of the sentence where you want to add a citation. There are 2 ways to insert a citation:
  - Click the Z icon on the toolbar
  - Click on the Zotero menu and click add/edit citation

| Zotero   | b Help                                    |  |
|----------|-------------------------------------------|--|
| .n A     | dd/edit <u>c</u> itation Ctrl+ <b>%</b> C |  |
| , A      | dd <u>n</u> ote                           |  |
| A        | dd/edit <u>b</u> ibliography              |  |
| D        | ocument <u>p</u> references               |  |
| R        | efresh                                    |  |
| <u>S</u> | witch word processors                     |  |
| U        | Inlink citations                          |  |
|          |                                           |  |

• In the pop-up window that appears, you can choose your preferred citation style, then click ok

| American Ch | emical Society           |                       |               |
|-------------|--------------------------|-----------------------|---------------|
| American M  | litical Association 11th | ealtion               |               |
| American Po | wchological Association  | (APA) 7th edition     |               |
| American So | ciological Association ( | (ASA) 6th/7th edition |               |
| Chicago Mar | ual of Style 17th editio | on (author-date)      |               |
| Chicago Mar | ual of Style 17th editio | on (full note)        |               |
| Chicago Mar | ual of Style 17th editio | on (note)             |               |
| Cite Them R | ight 12th edition – Har  | vard                  |               |
|             |                          |                       | Manage Styles |
| Language:   | en-CA                    | 0                     |               |
| Language:   | en-CA                    |                       |               |

• In the red box that comes up, type in part of the title or an author for the paper you want to cite. Select the correct paper from the dropdown menu.

| o must be connect | ed to the Zotero desktop application in order to use the web                                                                                                    |                                                                                                    |
|-------------------|----------------------------------------------------------------------------------------------------|----------------------------------------------------------------------------------------------------|
| Z                 | Type a title or author to search for a reference.<br>After you've made your selection, click the bubble or press<br>Cmd-1 to add page numbers, prefixes, or suffixes. You can<br>also include a page number along with your search terms to<br>add it directly.<br>You can edit citations directly in the word processor<br>document. | Go pageless by def<br>Save time formatting by makin<br>default for every new documer<br>by selecting Page setup in the |

- The citation is now where your cursor was placed
- To change the citation style, click on the Zotero menu, then document preferences. Click on the new preferred style and press ok.

# **Bibliography**

- To create a bibliography, click on the Zotero menu and then add/edit bibliography. A bibliography, formatted in your chosen citation style will be added to your paper.
- Example: The population of Black Canadians doubled from 573,860 persons in 1996 to 1,198,540 persons in 2016, currently accounting for 3.5% of Canada's total population(Statistics Canada, 2023). This remarkable growth is credited, in part, to significant inflows of immigrants and refugees from Sub-Saharan Africa (Brenner & Toulouse, 1990)

 Brenner, G. A., & Toulouse, J.-M. (1990). BUSINESS CREATION AMONG THE CHINESE
 IMMIGRANTS IN MONTREAL. Journal of Small Business & Entrepreneurship, 7(4), 38–45. https://doi.org/10.1080/08276331.1990.10600359

Statistics Canada. (2023). Black Business Owners in Canada. https://doi.org/10.25318/11F0019M2023001-ENG

# For Microsoft Word

• Once installed in Word, Zotero can be found in the toolbar. Click the tab to add/edit citations and bibliography

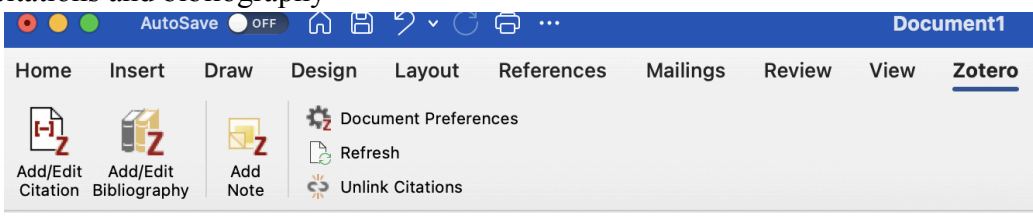

# Quick Bibliography on Mac or PC

• Select some or all of the references in your Zotero library. Right click and select Create Bibliography from Items.

| PC                                                                                                    |                                                                                                    |                                                                                                    |                 |     |   |
|----------------------------------------------------------------------------------------------------|----------------------------------------------------------------------------------------------------|----------------------------------------------------------------------------------------------------|-----------------|-----|---|
| FC                                                                                                    |                                                                                                    |                                                                                                    |                 |     |   |
| Z Zotero                                                                                                    |                                                                                                    |                                                                                                    |                 | - 0 | > |
| Eile Edit Iools Help                                                                                                    | 0 - 16 - 10 - 1 -                                                                                                    | ♥ All Fields & Togs                                                                                                    |                 |     |   |
| <ul> <li>My Library</li> <li>My Library</li> <li>My Library 202/019, 10:09113 AM</li> <li>My Publications</li> <li>My Publications</li> <li>Undirections</li> <li>Undirections</li> <li>Undirections</li> </ul> | Tes A pair of blare eyes B pair of blare eyes B pai | Creator P C Construction Construction Constr                                                                                                    |                 |     |   |
| VIAC                                                                                                    | A Contraction of the second second seco      | Core<br>Parts<br>Marka<br>Markan<br>Markan | 4.5 Tata (* * * |     | 8 |

• Choose citation style and copy to clipboard for pasting into document or email

|                                                                                                    | MAC                                                                                                    |
|----------------------------------------------------------------------------------------------------|----------------------------------------------------------------------------------------------------|
| reate Citation/Bibliography X                                                                                             | Citation Style:                                                                                                    |
| Citation Style:<br>Chicago Manual of Style 17th edition (author-date)<br>Chicago Manual of Style 17th edition (full note) | American Sociological Association<br>1. Select style<br>et                                                                                                    |
| 1. Select style     Trei                                                                                                  | Elsevier - Harvard (with titles)<br>IEEE<br>Madern Humanities Research association 3rd edition (note with toblography)<br>Madern Language Association 8th edition<br>Nature                                                                                                    |
| Modern Language Association 8th edition                                                                                   | Manage Styles.                                                                                                    |
| Language: English (US) V                                                                                                  | Language: English (US)                                                                                                    |
| Output Moder           O Citation           2.           Select Copy           ® Bibliogr           to Clipboard          | Citations Citations Citati |
| Output Method:                                                                                                    | Output Method:                                                                                                    |
| Save a KTF<br>Save as HT 3. Click OK                                                                                      | Save as RTF<br>Save as HTML 3. Click OK                                                                                                    |
| Copy to Clipboard     O Print                                                                                             | Copy to Clipboard     Print                                                                                                    |
| OK Cancel                                                                                                    | Cancel OK                                                                                                    |

• Paste into the document

### **Creating Collections & Sub Collections**

**Collections** in zotero work like folders to help you organize your references by topic, project or course.

### To create a collection

- 1. Open Zotero
- 2. In the left pane, right click on "My Library"
- 3. Select "New Collection"
- 4. Name your collection
- 5. Click ok and your new collection will appear in the left pane

#### To create a sub-collection

- 1. Right click on an existing collection
- 2. Select "New Subcollection"
- 3. Name your sub collection
- 4. Click ok and your sub collection will appear underneath your collection

Items in Zotero can belong to multiple collections without being duplicated

### **Creating and Using Tags**

Tags are like labels—flexible, searchable, and perfect for cross-referencing.

### Add a Tag to an Item:

- 1. Select an item in your library.
- 2. Go to the **right-hand pane** and click the **Tags** tab.
- 3. Click the "Add" button (+) and type your tag.
- 4. Press Enter.

# Use Colored Tags:

- 1. In the **Tag Selector** (bottom-left pane), right-click a tag.
- 2. Choose Assign Color.
- 3. Select a color (up to 9 can be color-coded).
- 4. That color appears next to the item in your library.

Tags help you filter your library—click any tag in the bottom-left pane to see only items with that tag.

# **Creating and Using Notes**

Notes are useful for writing summaries, reflections, or copying over highlights from readings.

# Create a Standalone Note:

- 1. Click the "New Note" button (note icon with a plus) in the top toolbar.
- 2. Choose "Add Standalone Note."
- 3. Type your text. It appears in the middle pane and can be moved to any collection.

# Create a Item Note (Linked to an Item):

- 1. Select an item.
- 2. Right-click the item > "Add Note"
- 3. Write your notes. It stays attached under the parent item.

Use child notes to keep context and reflections tied to a specific source.

# **Annotating PDFs**

Zotero has a built-in PDF reader that lets you highlight, comment, and extract quotes.

# Annotate a PDF:

- 1. Double-click a PDF in your Zotero library to open it in the viewer.
- 2. Use the toolbar at the top to:
  - Highlight text
  - Add comments
  - Underline

# Convert Annotations to Notes:

1. In the PDF viewer's left sidebar, open the Annotations tab.

- 2. Right-click a highlight or comment.
- 3. Select "Add to Note"  $\rightarrow$  choose to create a new note or add to an existing one.
- 4. A clickable note is created with your highlight and any comment included.

Great for summarizing articles or gathering quotes for writing.

### **Duplicates Folder**

To remove duplicates:

- 1. Open Zotero.
- 2. On the left-hand panel, under "My Library", click "Duplicate Items".
- 3. Zotero automatically identifies potential duplicate items and lists them here.
- 4. Select a group of duplicates: When you click on a group in the center pane, Zotero will highlight the items it considers duplicates.
- 5. Review the items: Zotero shows metadata from each duplicate in the right-hand pane.
- 6. Choose the version you want to keep (this becomes the "master" item)..
- 7. Click the **"Merge"** button (top right): Zotero will combine the duplicates into one item, keeping all attached files (like PDFs) and citations.